# Customer journey for the Online Software License Deactivation

# Agenda

| 1.  | About license |                     |    |
|-----|---------------|---------------------|----|
| 2.  | Dea           | ctivation           | .3 |
| 2   | -1.           | Online Deactivation | .5 |
| Imp | ortan         | It Information      | .8 |

#### 1. About license

| Edition       | License / Activation       | Supported model        | Limitation                | Upgrade                   |
|---------------|----------------------------|------------------------|---------------------------|---------------------------|
| Full version  | Need license and           | All models             | None                      | -                         |
|               | activation.                |                        |                           |                           |
| Free version  | No need license and        | ET6000 series, GP4110T | Cannot save project files | Can upgrade to the Full   |
|               | activation.                | series                 | for unsupported models.   | license anytime after the |
|               | It is selected between     |                        |                           | installation or revert to |
|               | Free or Trial version      |                        |                           | the Free license          |
|               | during installation.       |                        |                           |                           |
| Trial version | No need license and        | All models             | - Usable for 10 days      | - Can upgrade to the      |
|               | activation. It is selected |                        | only. Cannot be used      | Full license anytime      |
|               | between Free or Trial      |                        | even if uninstalled.      | after the installation.   |
|               | version during             |                        | - Cannot transfer a       | - Unable to change        |
|               | installation.              |                        | project file created      | to Free license. To       |
|               |                            |                        | by the Trial version.     | use Free license, you     |
|               |                            |                        |                           | need to uninstall the     |
|               |                            |                        |                           | Trial and install again   |
|               |                            |                        |                           | by selecting the Free     |
|               |                            |                        |                           | license.                  |

From V5.0 or later, the license type will change and the specifications will be as follows.

GP-Pro EX license is a floating license.

Full license requires License Activation/Deactivation to enable the Software license to use it perpetually.

This document explains how to deactivate the purchased license online.

### 2. Deactivation

Run HMI License Manager from your Startup menu or GP-Pro EX Help menu.

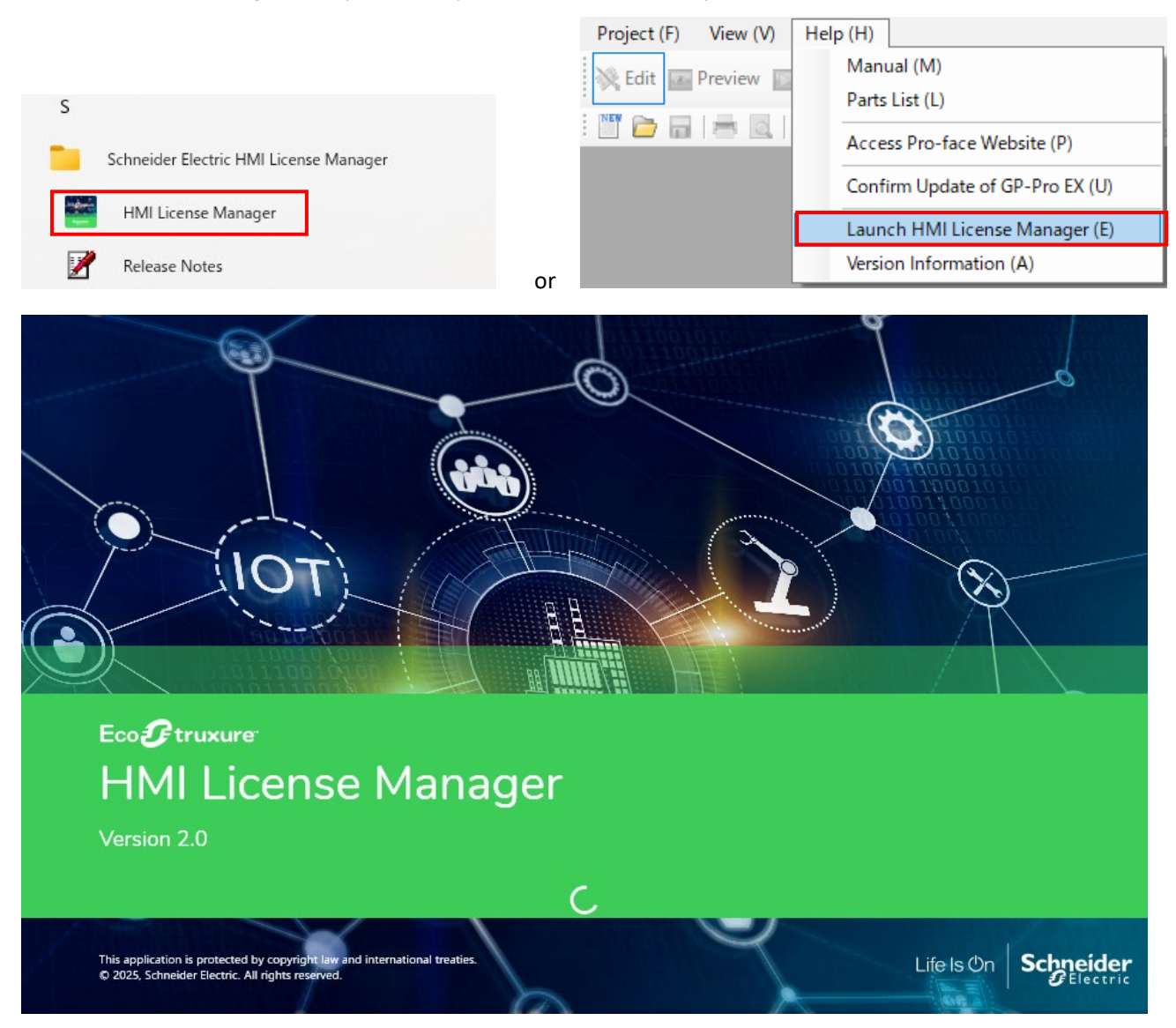

#### Click "Deactivate License"

#### HMI License Manager

 What would you like to do?
 A<sup>#</sup> ~

 Image: Activate License
 Activate software with an Activation ID.

 Image: Deactivate License
 Deactivate License

 Deactivate software with an Activation ID.
 Deactivate software with an Activation ID.

#### Licenses Activated on This PC

| Name       | Version | Tier | Activation ID           | Part Number       | License Model | Expiration Date          |
|------------|---------|------|-------------------------|-------------------|---------------|--------------------------|
| GP-Pro EX  | *       | -    | XXX-XXXX-XXXX-5UKJ-UBWV | <b>PFXEXBT5SA</b> | Permanent     | Permanent                |
|            |         |      |                         |                   |               |                          |
|            |         |      |                         |                   |               |                          |
|            |         |      |                         |                   |               |                          |
|            |         |      |                         |                   |               |                          |
|            |         |      |                         |                   |               |                          |
| ^₂ Learn m | ore     |      |                         |                   | ?             | About HMI License Manage |

General

#### 2-1. Online Deactivation

#### Select "Software on This PC"

HMI License Manager

Home > Deactivate License Deactivate License Deactivate software with an Activation ID.

What would you like to deactivate?

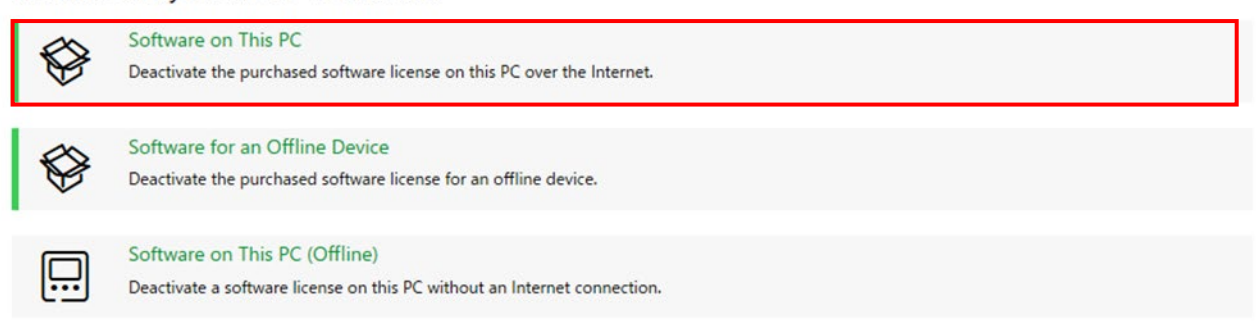

×

Click the search icon and select the license that you want to Deactivate.

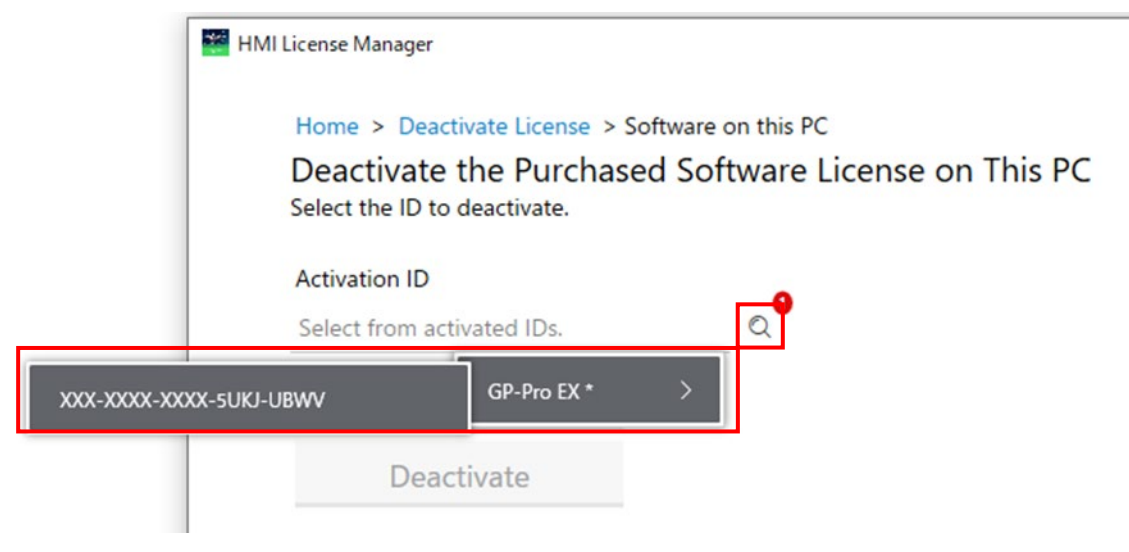

When you select, your activation ID will be displayed. Click "Check"

### Home > Deactivate License > Software on this PC

# Deactivate the Purchased Software License on This PC Select the ID to deactivate.

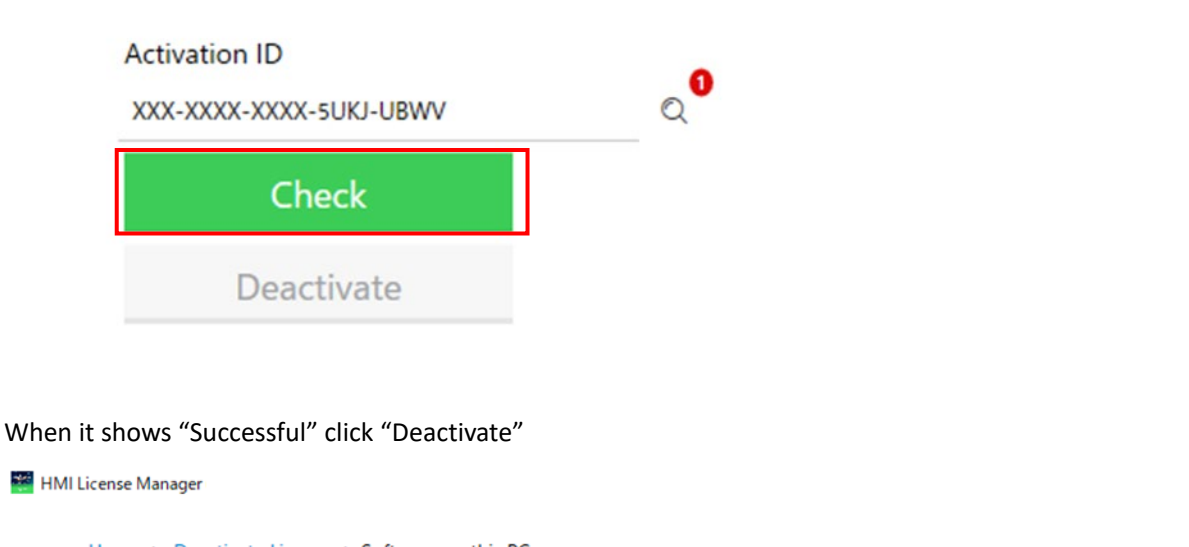

– 🗆 X

# Home > Deactivate License > Software on this PC Deactivate the Purchased Software License on This PC

Select the ID to deactivate.

| Activation ID           | •  |                                  |  |
|-------------------------|----|----------------------------------|--|
| XXX-XXXX-XXXX-5UKJ-UBWV | ٩, |                                  |  |
| 🗸 Successful            |    | Status of the Activation ID      |  |
| Deactivate              |    | Name GP-Pro EX<br>Version *      |  |
|                         |    | Tier -<br>Part Number PFXEXBT5SA |  |
|                         |    | License ModelPermanent           |  |
|                         |    | Volume 1                         |  |
|                         | l  | Status 0 / 1 Available           |  |

If no issue, you will see a Successful message and also no activated ID on the Home screen.

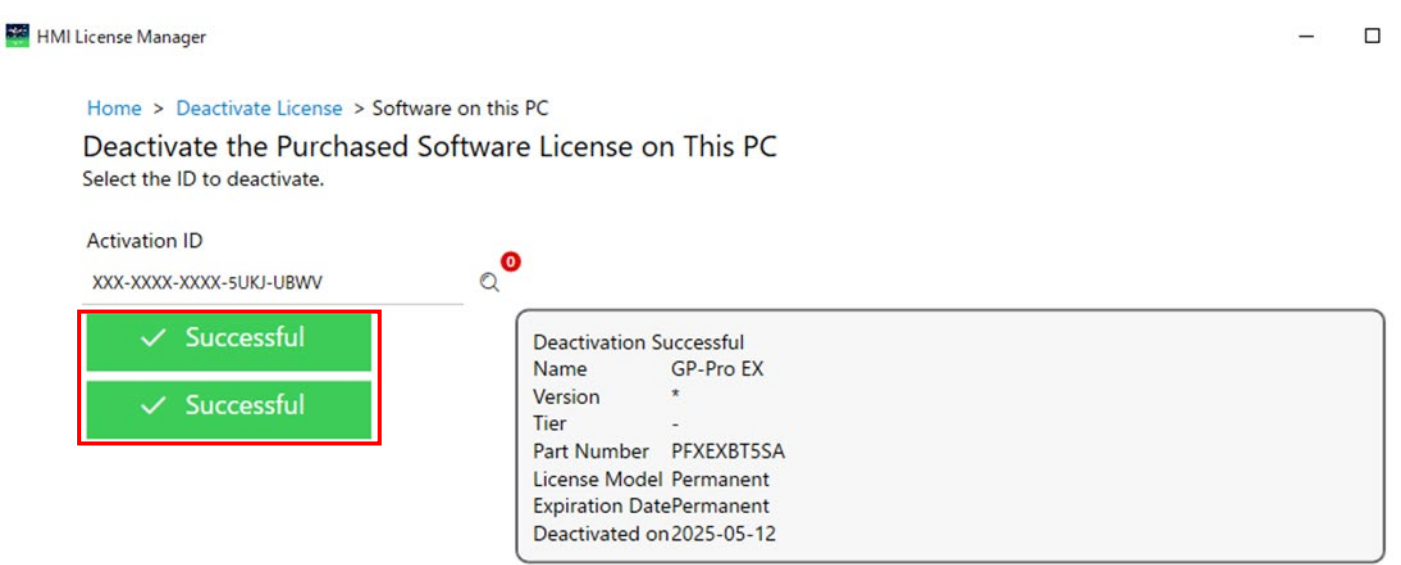

### st If the deactivation is failed, you will see this screen so please check Internet connection.

| HMI L | icense Manager                                             |                                                                                 | - 0                                  |
|-------|------------------------------------------------------------|---------------------------------------------------------------------------------|--------------------------------------|
|       | Home > Deactivate License > Softw                          | are on this PC                                                                  |                                      |
|       | Deactivate the Purchased S<br>Select the ID to deactivate. | Software License on This PC                                                     |                                      |
|       | Activation ID                                              | Q <sup>2</sup>                                                                  |                                      |
|       | Retry                                                      | Check was unsuccessful.<br>Unable to check the Activation ID. Possible reasons: |                                      |
|       | Deactivate                                                 | -Failed to connect to the license server.                                       |                                      |
| HMIL  | icense Manager                                             |                                                                                 | - 0                                  |
|       | What would you like to do                                  | ?                                                                               | $\mathtt{A}^{\mathbf{\hat{F}}} \vee$ |
|       | Activate License                                           |                                                                                 |                                      |
|       | Activate software with an A                                | ctivation ID.                                                                   |                                      |
|       | O Deactivate License                                       |                                                                                 |                                      |
|       | Deactivate software with an                                | Activation ID.                                                                  |                                      |
|       |                                                            |                                                                                 |                                      |

## Licenses Activated on This PC

| Name    | Version | Tier | Activation ID | Part Number | License Model | Expiration Date             |
|---------|---------|------|---------------|-------------|---------------|-----------------------------|
|         |         |      |               |             |               |                             |
|         |         |      |               |             |               |                             |
|         |         |      |               |             |               |                             |
|         |         |      |               |             |               |                             |
|         |         |      |               |             |               |                             |
|         |         |      |               |             |               |                             |
|         |         |      |               |             |               |                             |
| An Lear | n more  |      |               |             |               | ? About HMI License Manager |

Important Information

- To start the HMI License Manager, you must have administrator privileges. If a user other than the administrator starts the license manager, a dialog box will appear prompting you to become the administrator.
- If UWF is enabled, the HMI License Manager cannot be started. Please disable it and try starting it again.
- During offline activation/deactivation, online activation/deactivation cannot be performed. The following warning message is displayed in the HMI

| Home > D<br>Deactiva<br>Deactivates | eactivate License<br>ate License<br>software with an Activation ID.                            |
|-------------------------------------|------------------------------------------------------------------------------------------------|
| What w                              | ould you like to deactivate?                                                                   |
|                                     | Software on This PC<br>Deactivate the purchased software license on this PC over the Internet. |
|                                     | Software for an Offline Device                                                                 |

- License Manager on the offline PC, and online-related buttons cannot be clicked until the offline process is completed.
- There is no limit to the number of times for activations/deactivations.